## New Coach Registration

\*\*Registration is a two step process.

The FIRST step is to self-register.

The SECOND step is to have your AD/Coordinator approve you and get a temporary password. Make sure to check your spam/junk mail for the email. You can add <u>uilstaff@uiltexas.net</u> to make sure you receive the emails.\*\*

If you are a brand new coach or have <u>never</u> registered in UIL Online you can follow these instructions:

- ➢ Go to www.uil-texas.net
- > On the left, select "Self-Register"
- Type your ISD Name, select your ISD
- Input all requested information and select COACH as your requested level.
- From the drop-down menu, select your school name

\*\*It is important that your select COACH and the correct school name. DO NOT CHOOSE NON-CAMPUS ISD\*\*

- Review the information for errors and click "confirm and continue." To make corrections click "return to correct"
- You are now pending approval from your AD, once approved you will receive a second email with a temporary password. You must use this password to log in for the first time

Coaches' Rules Compliance Program www.uil-texas.net

2015-2016

## University Interscholastic League

PO Box 8028, Austin, TX 78722 Email: athletics@uiltexas.org

### "I didn't change schools, but I have a new email address"

You can update your email address or any contact information at any time. Changing your email address will change your log in name.

- Log in with your email address and password
- Select "Personal Info" above the grey toolbar
- > Update the information you would like to change.

### "I Forgot My Password"

- Click "Forgot Password" at the top of the screen
- > Answer the security question
- > Check email for new temporary password.
- If it's not there, be sure to check your junk/spam/quarantine folder to make sure it didn't go there
- If you still have not received it, contact your AD/Coordinator to reset your password and send you a temporary one.

## "I am an AD/Coordinator"

## To approve or deny new coaches or transfers:

- Log in with your email address and password
- > Click on "self registration approvals" on the left side
- For those pending approval, click on the blue "approve or deny" button
- Click "yes" on line 3
- Change line 4 to "approved"
- > Submit request

#### "I changed schools but I'm in the same district" Your district athletic administrator can change the school you are assigned to from their account.

## "I registered last year but transferred districts"

If you registered last year, but now work for a different ISD, you can transfer your RCP records from your previous district to the current one.

#### (ONLY FOR ISD CHANGES)

- Update your profile with your current (new ISD) email address by following the instructions above.
- > Once you update your email address, THEN you can transfer your records and change your ISD.
- As soon as you change your email address, it WILL CHANGE YOUR LOGIN NAME.
- Log in with your new email address
- Click on 'Transfer ISD' in the grey toolbar
- Select ISD
- Select School
- Submit request. You must be approved by the new district before your record transfer is finalized.

# QUICK FACTS

RCP is located in the UIL Online management system:

#### www.uil-texas.net

- Your username is your email address that you signed up with
- BOTH the username and the password are case sensitive
- Add <u>uilstaff@uiltexas.net</u> to your approved contacts to ensure you receive our emails
- The activities you select under "Training Profile" are the training modules you will take
- Only select the activities you coach in your "Training Profile" page
- Click on "My Training" to access the courses once they become available
- > Do not use Internet Explorer

## To handle bounced email notifications:

- > Log in with your email address and password
- Click on "bounced emails" in the grey toolbar
- > Resolve the issue regarding the bounced emails
- > Once the issue has been resolved, delete the bounced email notification

#### To reset a user's password:

- > Log in with your email address and password
- Click on "district admin" in the grey toolbar
- Click on "reset password"
- Search by last name for the user
- Select "password reset"
- > This will automatically send a new temporary password to the user's email.

### To change a user's school (same ISD):

- Log in with your email address and password
- > Click on "district admin" in the grey toolbar
- Click on "change school designation"
- Search by last name for the user
- Click on "change school assignment" for the user
- > Select new school under the updated value column
- Submit request